# Handleiding

# **NEDIATHEEK**

#### Inhoudsopgave

#### Deel 1: Algemene informatie

| 1.1 Openingstijden                 | 4  |
|------------------------------------|----|
| 1.2 Huisregels                     | 5  |
| 1.3 De weg vinden in de mediatheek | 6  |
| 1.4 Een boek zoeken                | 7  |
| 1.5 Een boek reserveren            | 9  |
| 1.6 Leentermijnen                  | 10 |
| 1.7 Verlengen                      | 10 |
| 1.8 Te laat inleveren              | 11 |
| 1.9 Boeteregeling                  | 11 |
| 1.10 Beschadigde boeken            | 12 |
| 1.11 Boek vergeten voor de les     | 13 |
| 1.12 Stilteruimte                  | 14 |
| 2. Aura account                    | 15 |
| 2.1 Een Aura account aanmaken      | 16 |
| 2.2 Aura Library App               | 17 |

#### Deel 2: Printen, scannen, kopiëren

| 3. Printsysteem Wolfert van Borselen  | 20 |
|---------------------------------------|----|
| 3.1 Printtarieven                     | 21 |
| 3.2 Geld op je schoolpas zetten       | 22 |
| 3.3 Schoolpas koppelen aan de printer | 23 |
| 4. Hoe werkt de printer?              | 24 |
| 5. Printen vanaf je Macbook           | 25 |
| 5.1 Printer installeren op je Macbook | 26 |
| 5.2 Printerinstellingen               | 28 |
| 6. Een document kopiëren              | 29 |
| 7. Een document scannen naar e-mail   | 30 |
| 8. Scannen naar de Google Drive       | 31 |
|                                       |    |

Deze handleiding is op twee manieren te raadplegen: op papier (ter inzage in de mediatheek) en als digitaal document. Je kunt eenvoudig door het document bladeren door op de links in de inhoudsopgave te klikken. Andere 'klikbare' links worden met dit icoontje weergegeven.

# Deel 1: Algemene informatie

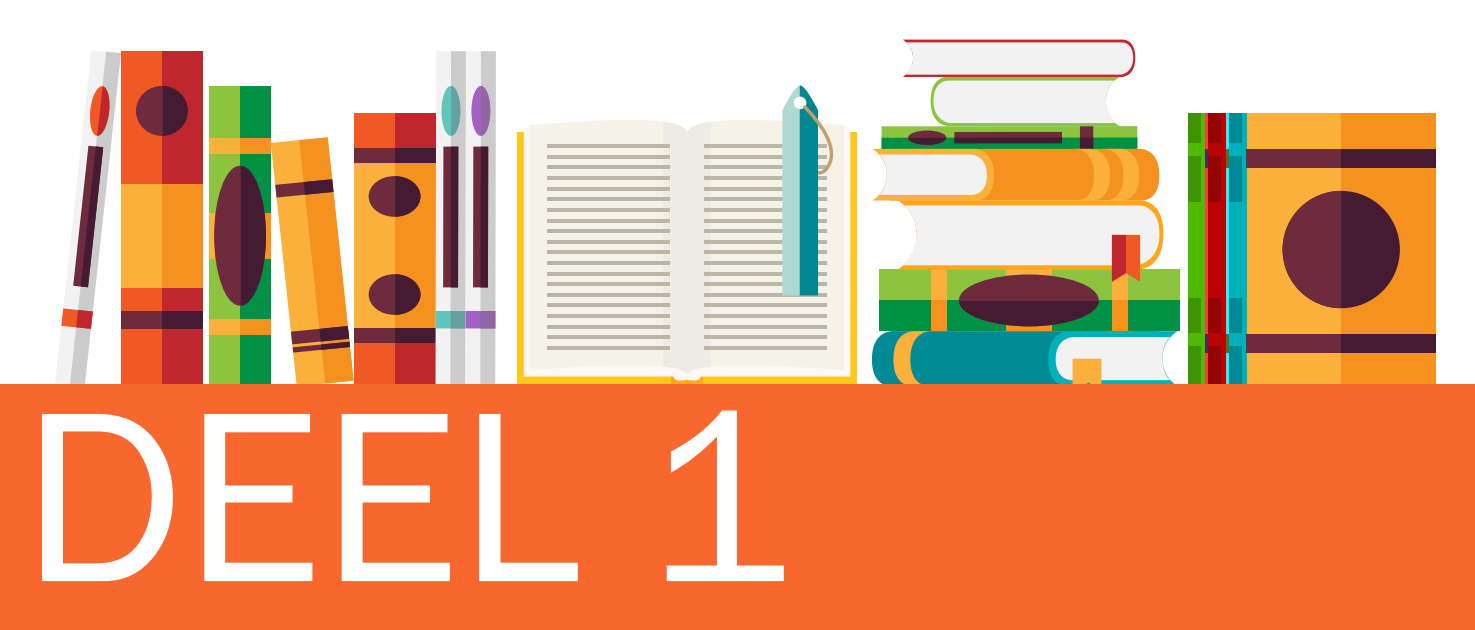

17

| 1.1 Openingstijden                 | 4    |
|------------------------------------|------|
| 1.2 Huisregels                     | 5    |
| 1.3 De weg vinden in de mediatheek | 6    |
| 1.4 Een boek zoeken                | 7    |
| 1.5 Een boek reserveren            | 9    |
| 1.6 Leentermijnen                  | 10   |
| 1.7 Verlengen                      | 10   |
| 1.8 Te laat inleveren              | 11   |
| 1.9 Boeteregeling                  | 11   |
| 1.10 Beschadigde boeken            | 12 ( |
| 1.11 Boek vergeten voor de les     | 13   |
| 1.12 Stilteruimte                  | 14   |
| ura account                        | 15   |
| 2.1 Een Aura account aanmaken      | 16   |

#### 2. A

- naken account aai
- 2.2 Aura Library App

## 1.1 Openingstijden

| Maandag   | 8:20 - 16:45 |
|-----------|--------------|
| Dinsdag   | 8:20 - 16:45 |
| Woensdag  | 8:20 - 16:45 |
| Donderdag | 8:20 - 16:45 |
| Vrijdag   | 8:20 - 16:45 |

Het kan voorkomen dat de openingstijden wijzigen door bijvoorbeeld een vergadering of training. Dit wordt van tevoren aangegeven. Houd voor gewijzigde openingstijden altijd de informatiezuil in de gaten.

#### 1.2 Huisregels

Eten, drinken, jassen en tassen blijven buiten de mediatheek/ stilteruimte. Je bergt je spullen op in je eigen kluis of in de kluizen op de gang (haal je waardevolle spullen eruit). Een flesje water is wel toegestaan.

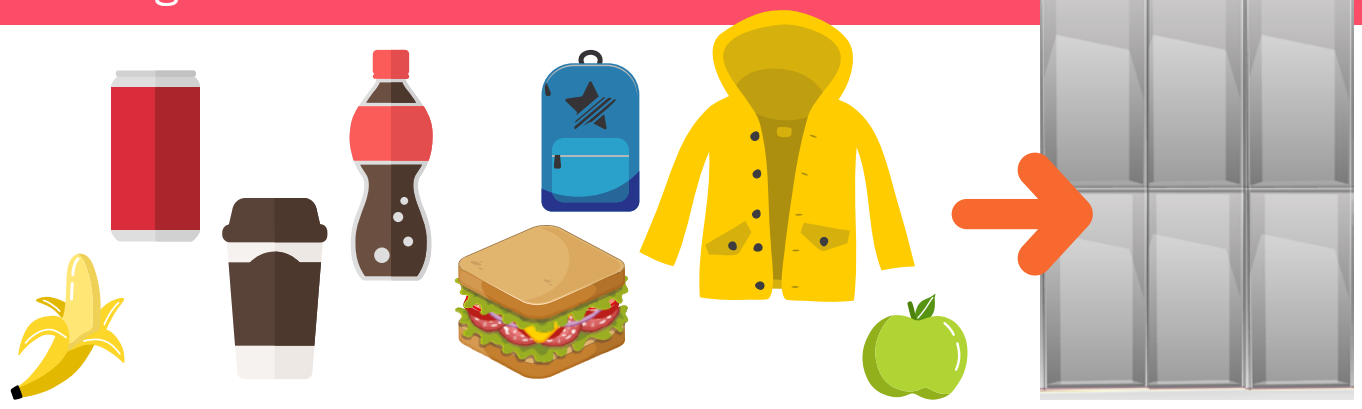

In de mediatheek kun je zonder schoolpas komen studeren. Als je iets wilt lenen, wil studeren in de stilteruimte of gebruik wil maken van de projecttafel, heb je echter wél een schoolpas nodig.

Je gebruikt de mediatheek alleen voor schoolwerk. Gamen, online shoppen of films kijken is niet toegestaan.

Vertoon geen storend gedrag (bijvoorbeeld schreeuwen, rennen, verstoppertje spelen in de boekenkasten). Je laat de mediatheek netjes achter en maakt geen rommel.

Muziek luisteren met 'oortjes' is prima, maar zorg ervoor dat het personeel je nog kan aanspreken (dus geen twee 'oortjes' in).

In de mediatheek spreek je Nederlands of Engels (zoals ook vermeld is in de <u>schoolregels</u>). Het spreken van een andere taal doe je alleen tijdens de taallessen. Oefenen voor een mondelinge toets mag natuurlijk wel.

# 1.3 De weg vinden in de mediatheek

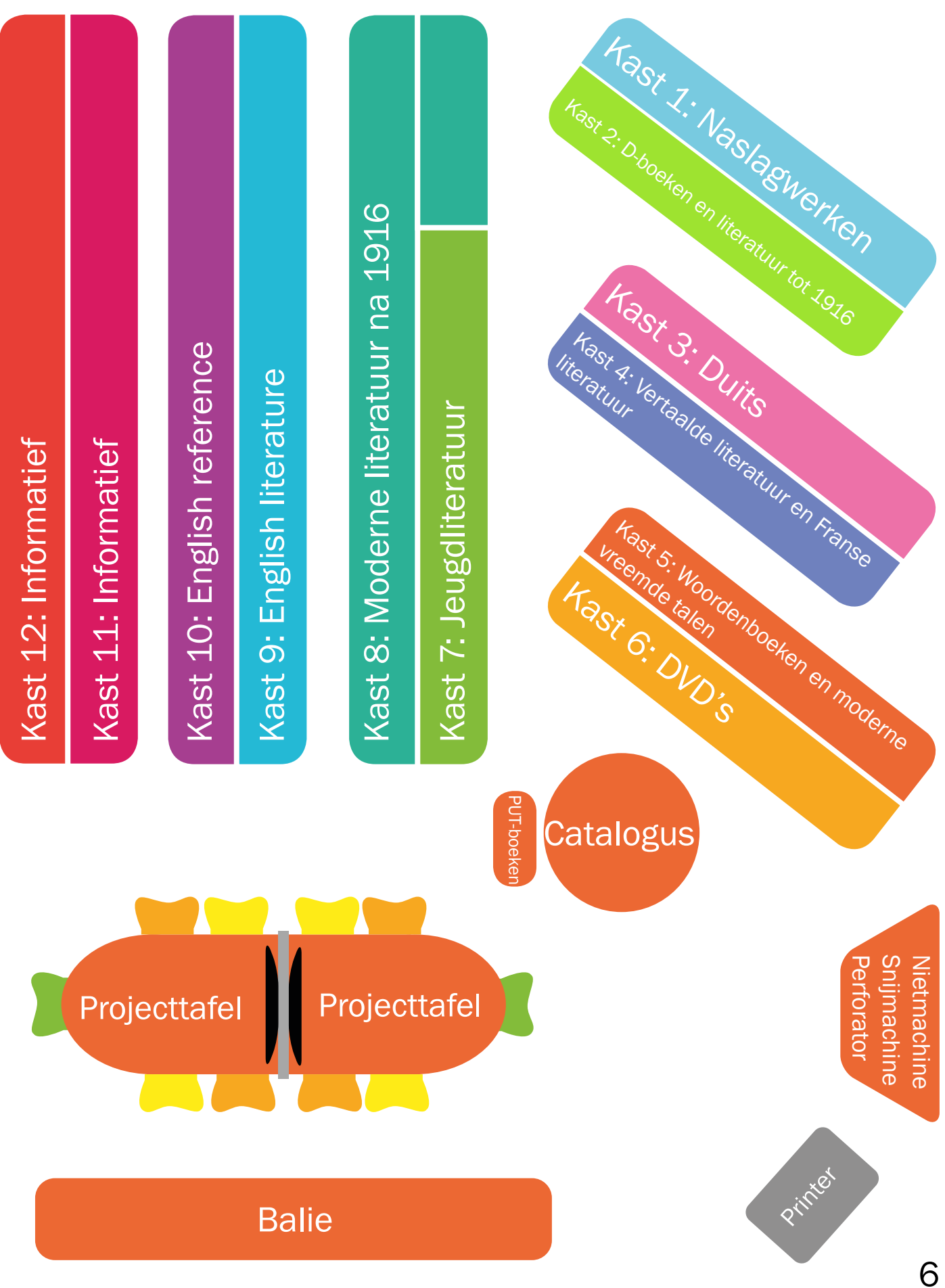

## 1.4 Een boek zoeken

De boeken staan per categorie gesorteerd op achternaam van de schrijver; deze staat altijd met de eerste vier letters op de rug van het boek. Hier vind je een overzicht van de stickers die het meest voorkomen.

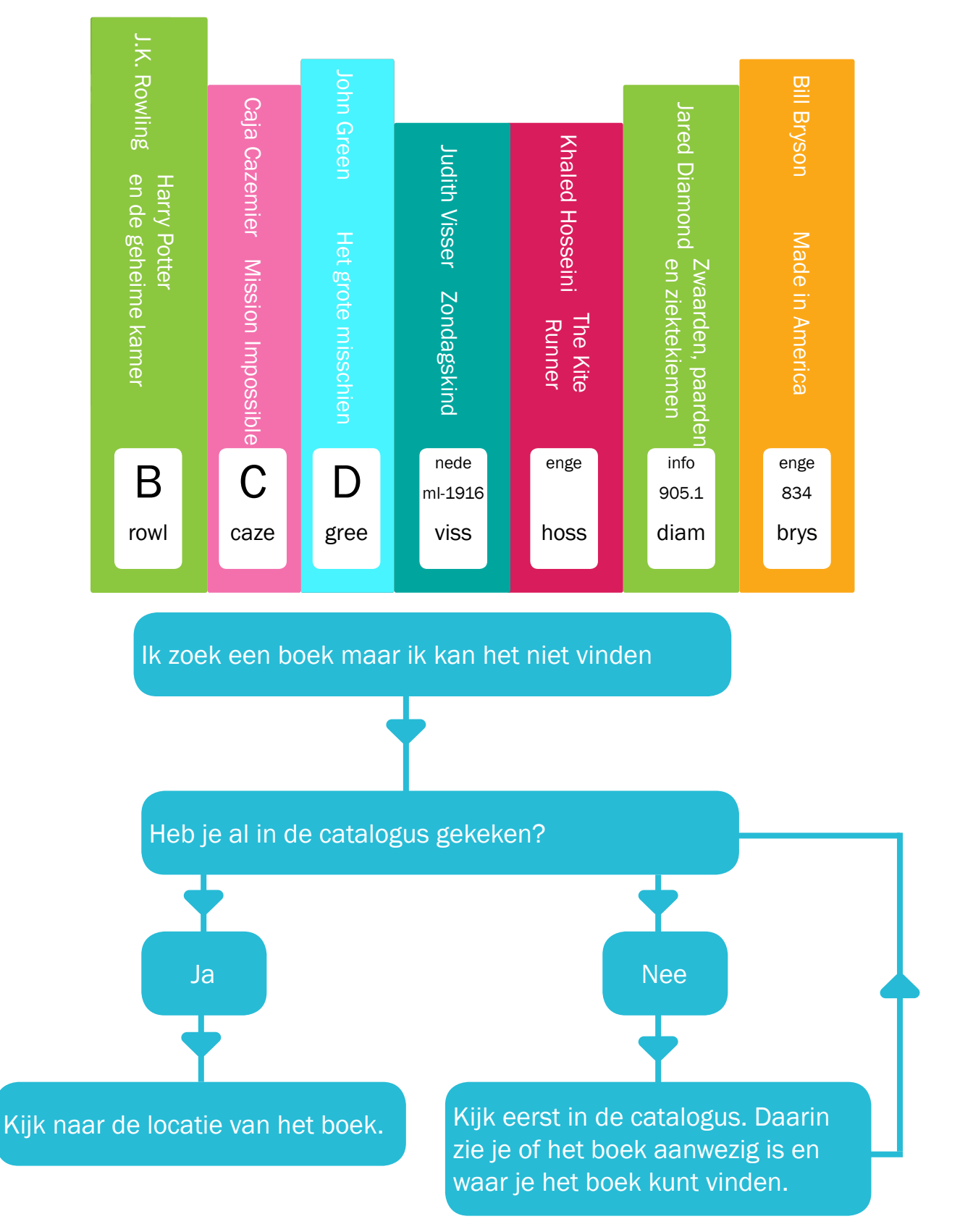

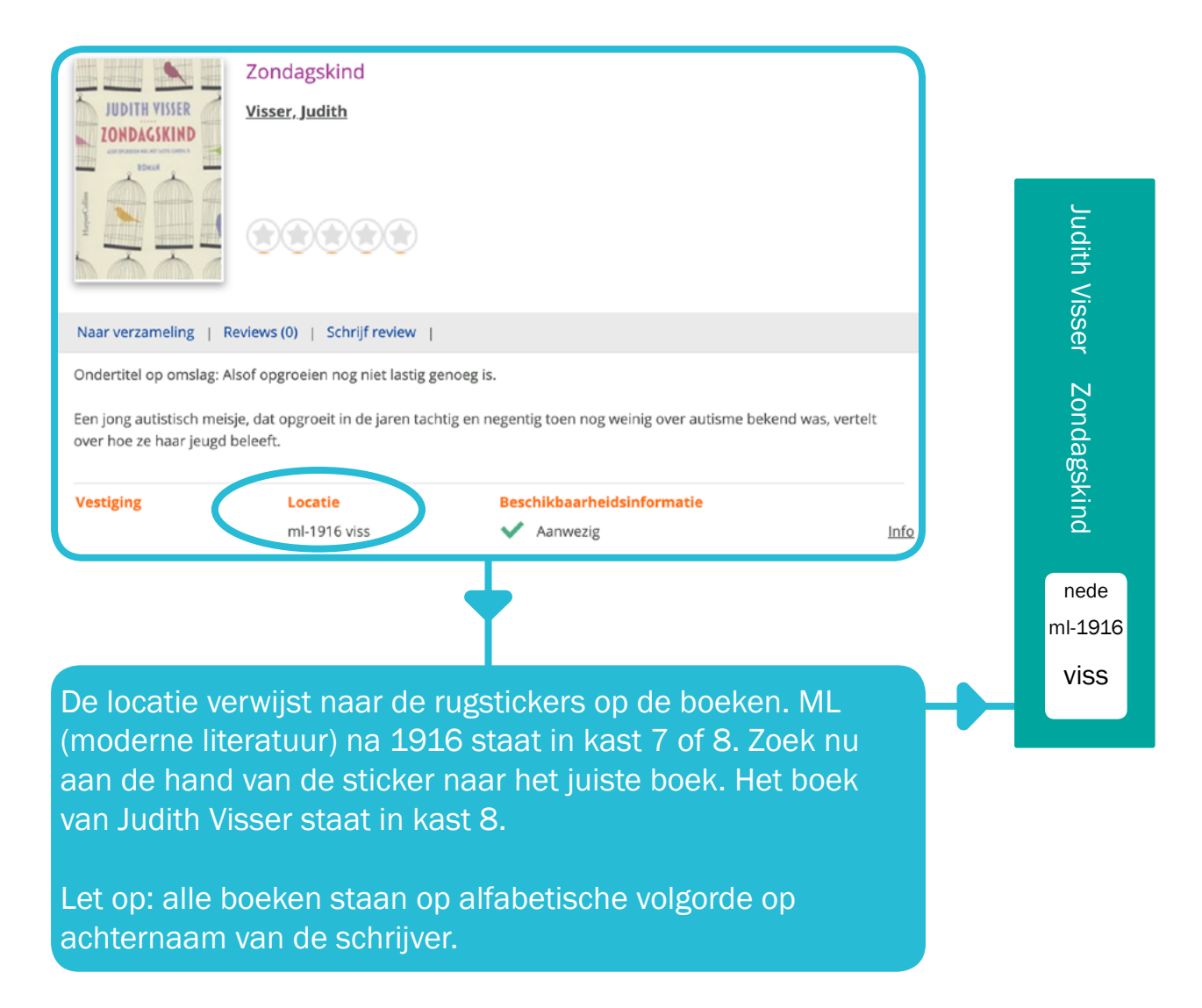

Als je een boek toch niet wil lenen, is het belangrijk dat je het weer op de juiste plek terugzet. Onthoud dus goed waar je het boek vandaan hebt en zet het op alfabetische volgorde weer terug.

Als een boek niet goed wordt teruggezet, raakt het kwijt. In de mediatheek staan ongeveer 12.000 boeken, dus het is onmogelijk om een boek te vinden als het op de verkeerde plek staat.

Bij het inleveren van een boek, ga je altijd eerst langs de balie. Daar wordt het boek van jouw leerlingnummer losgekoppeld. Leg dus nooit een boek dat aan jou is uitgeleend zelf terug op de inleverkar of in de boekenkast.

#### 1.5 Een boek reserveren

Heb je een boek gevonden maar is het uitgeleend? Dan kan je het boek reserveren. Dit kan via de mediatheek, maar als je een Aura-account hebt, kun je het ook zelf reserveren!

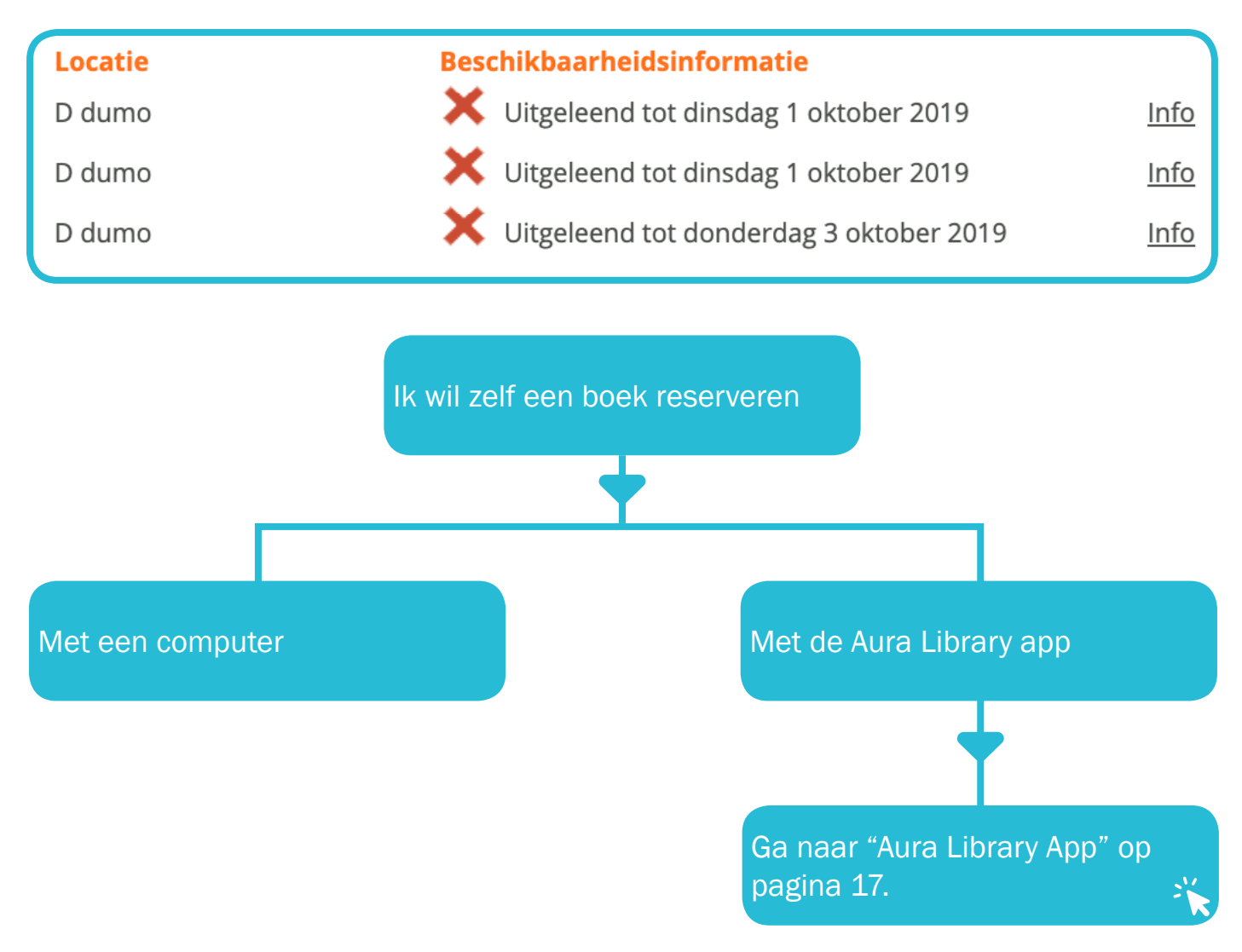

Zodra het boek door een medeleerling is ingeleverd, houdt de mediatheek het boek voor je apart. Je ontvangt vanzelf een e-mail wanneer het door jou gereserveerde boek kan worden opgehaald. Houd daarom je Wolfertmail in de gaten!

## 1.6 Leentermijnen

In de mediatheek mag je maximaal 5 items lenen. Hiervoor heb je jouw eigen schoolpas nodig.

| Item                                                                                                    | Uitleentermijn                                                                                                    |
|----------------------------------------------------------------------------------------------------|----------------------------------------------------------------------------------------------------|
| Boeken (max. 5)<br>'PUT'-boeken (max. 1)<br>DVD's (max. 1)<br>Geodriehoek<br>Rekenmachine<br>Grafische rekenmachine<br>Passer<br>Binas | 3 weken<br>1 dag<br>1 dag<br>1 dag<br>1 dag<br>1 dag<br>1 dag<br>1 dag<br>1 dag<br>1 dag<br>1 dag<br>1 dag<br>1 dag<br>1 dag<br>1 dag |
| Woordenboeken                                                                                                    | 1 week (1 dag in toets- en examenweken)                                                                                               |
|                                                                                                    |                                                                                                    |

## 1.7 Verlengen

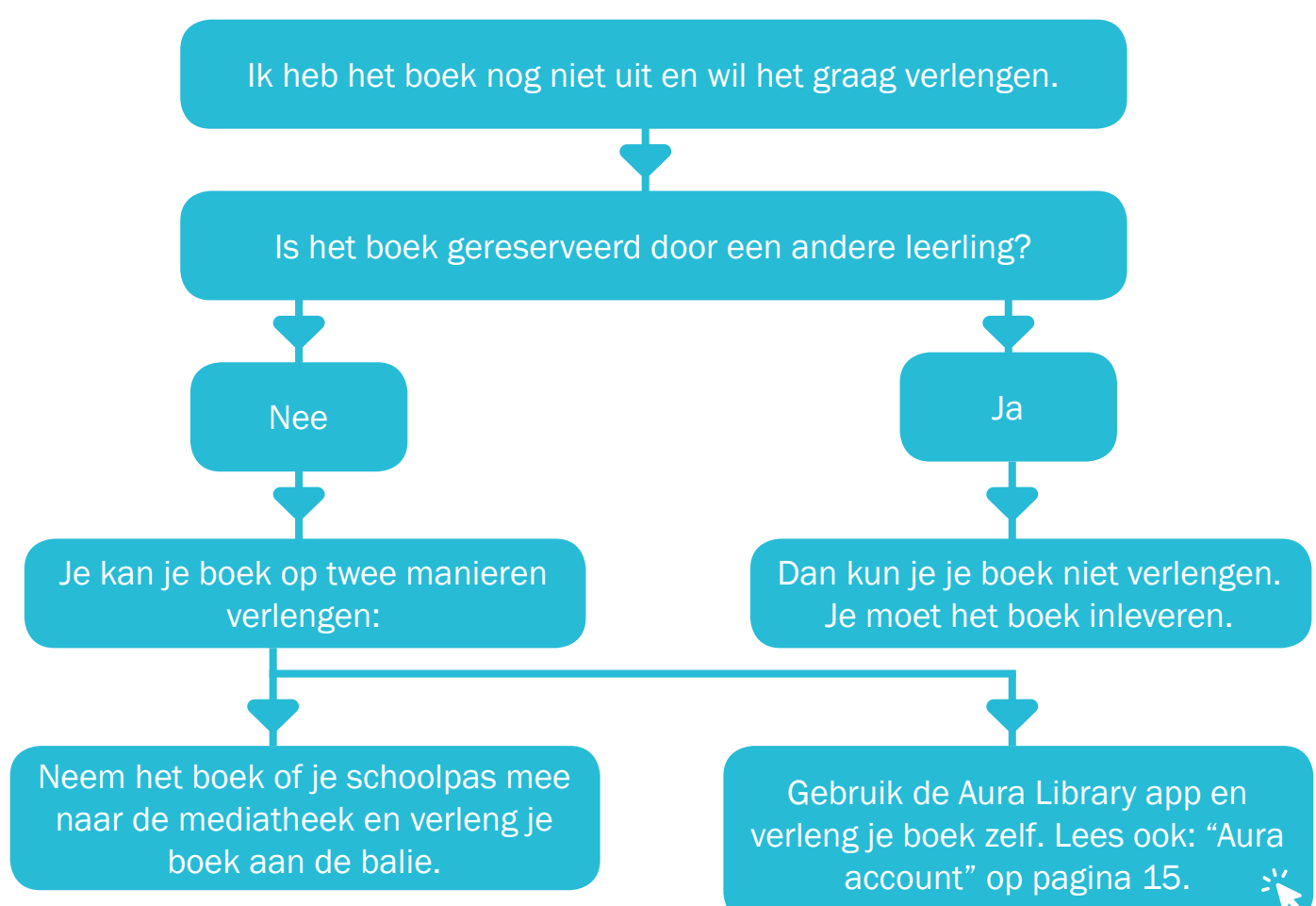

## 1.8 Te laat inleveren

Als je een item van de mediatheek te laat inlevert, wordt er een boete berekend. Per dag dat je te laat bent, rekenen wij de volgende bedragen:

| € 0,05 |
|--------|
| € 0,25 |
| € 0,50 |
| € 1,00 |
| € 0,50 |
| € 0,50 |
|        |

## 1.9 Boeteregeling

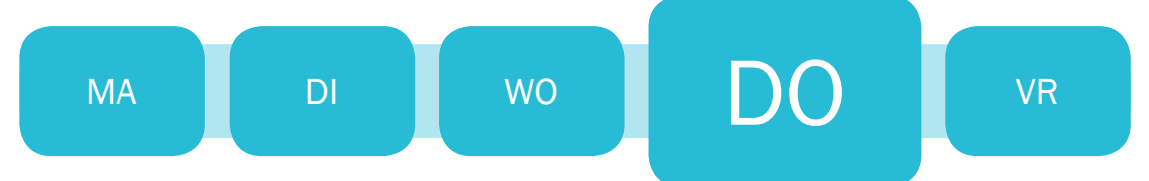

Als boeken te laat worden ingeleverd, moet er een boete worden betaald.

Vanaf de 3e dag dat je te laat bent met het inleveren van je materiaal zal er een document via de Google drive worden gestuurd naar je Wolfert-e-mailadres. Doorgaans krijg je dit bericht op een donderdag.

Als je het boek in de week na dit bericht nog niet hebt ingeleverd, ontvang je een tweede e-mail vanuit Aura (ons administratiesysteem).

Vanaf 3 weken na het versturen van de tweede mail, wordt er een e-mail naar je ouder/verzorger gestuurd; dit bericht kost €1 extra! Uiteraard moet je het boek vergoeden als je het kwijt bent.

#### 1.10 Beschadigde boeken

Voor boeken die beschadigd (nat, gescheurd, beklad, etc.) worden ingeleverd wordt een vergoeding gevraagd; deze vergoeding wordt gebaseerd op de veroorzaakte schade en is dan ook variabel.

Boeken die dusdanig beschadigd zijn dat deze niet meer uitleenbaar zijn, zullen moeten worden vergoed. Dit kan in veel gevallen ook een in goede staat verkerend tweedehands exemplaar zijn, maar het kan ook voorkomen dat een boek in zijn geheel vervangen moet worden.

Als je merkt dat een boek ondanks onze zorgvuldige controle toch beschadigd aan jou is uitgeleend, kom dan direct naar ons toe om dit te melden.

Als je een boek kwijt bent, meld dit dan bij de balie. Je krijgt dan een de tijd om het boek te zoeken. Heb je het boek binnen deze termijn nog niet gevonden? Dan moet je het boek vervangen.

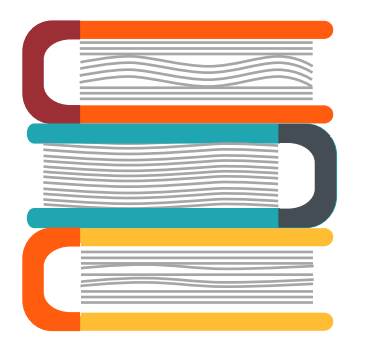

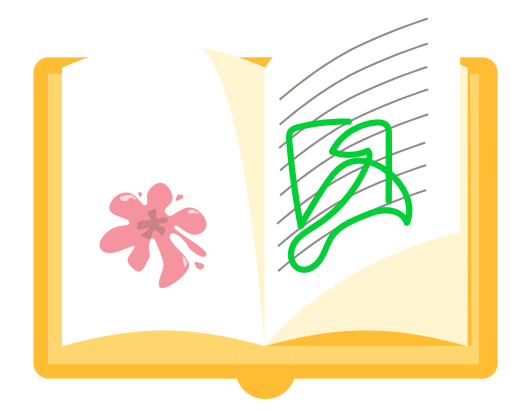

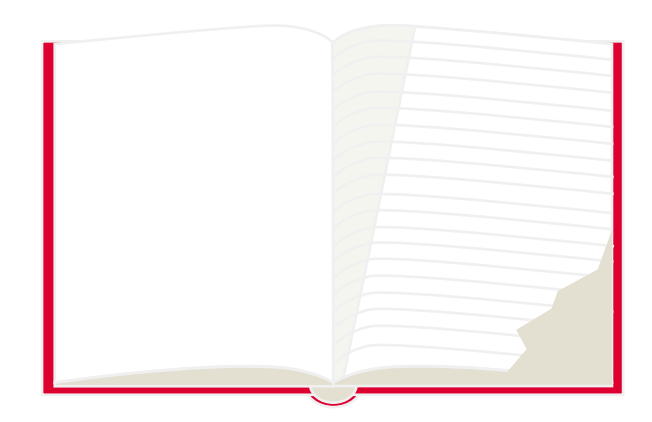

#### 1.11 Boek vergeten voor de les

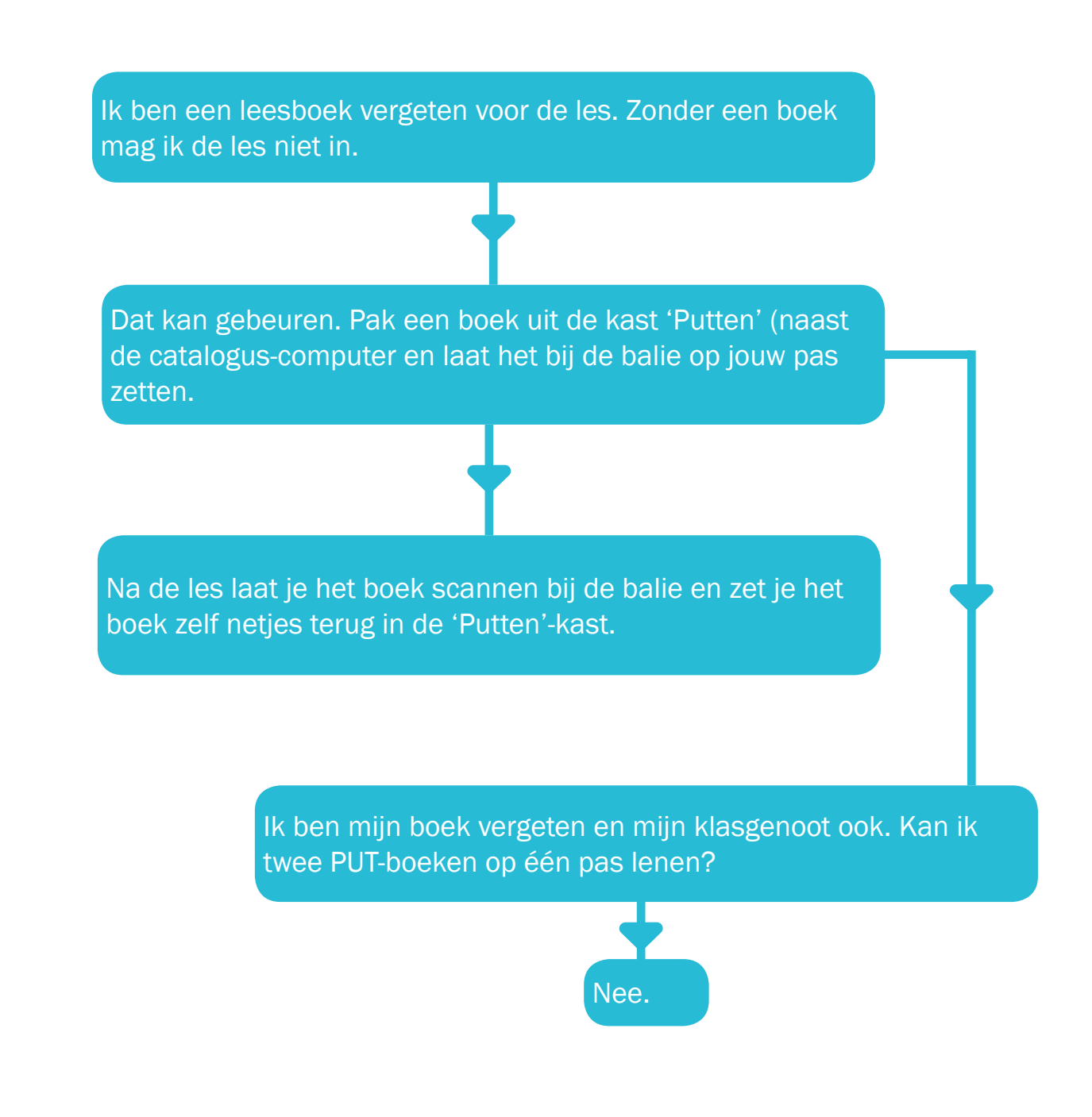

Per halfjaar mag je maximaal drie keer een PUT-boek lenen. We adviseren je sowieso een boek voor langere tijd te lenen en dit boek in je kluisje te bewaren.

#### 1.12 Stilteruimte

Eten, drinken, jassen en tassen blijven buiten de mediatheek/stilteruimte.

Toegang krijg je met je eigen schoolpas, na aanmelding bij de balie.

Studeren doe je in stilte (het heet niet voor niets stilteruimte). Wil je overleggen of vragen stellen aan elkaar, dan kan je daarvoor in de mediatheek terecht.

Klaar met studeren en zin om nog even online te shoppen of te gamen? Ga daarvoor in de aula zitten en sta je stilteruimteplek af aan een medescholier die nog hard moet leren.

Tijdens examenperiodes hebben examenkandidaten voorrang.

#### 2. Aura account

De mediatheek altijd bij je hebben... dat kan!

Met een Aura-account kan je altijd zoeken naar boeken uit de mediatheek. Daarnaast kan je je boeken verlengen en kijken wat je eerder allemaal hebt geleend.

#### 2.1 Een Aura account aanmaken

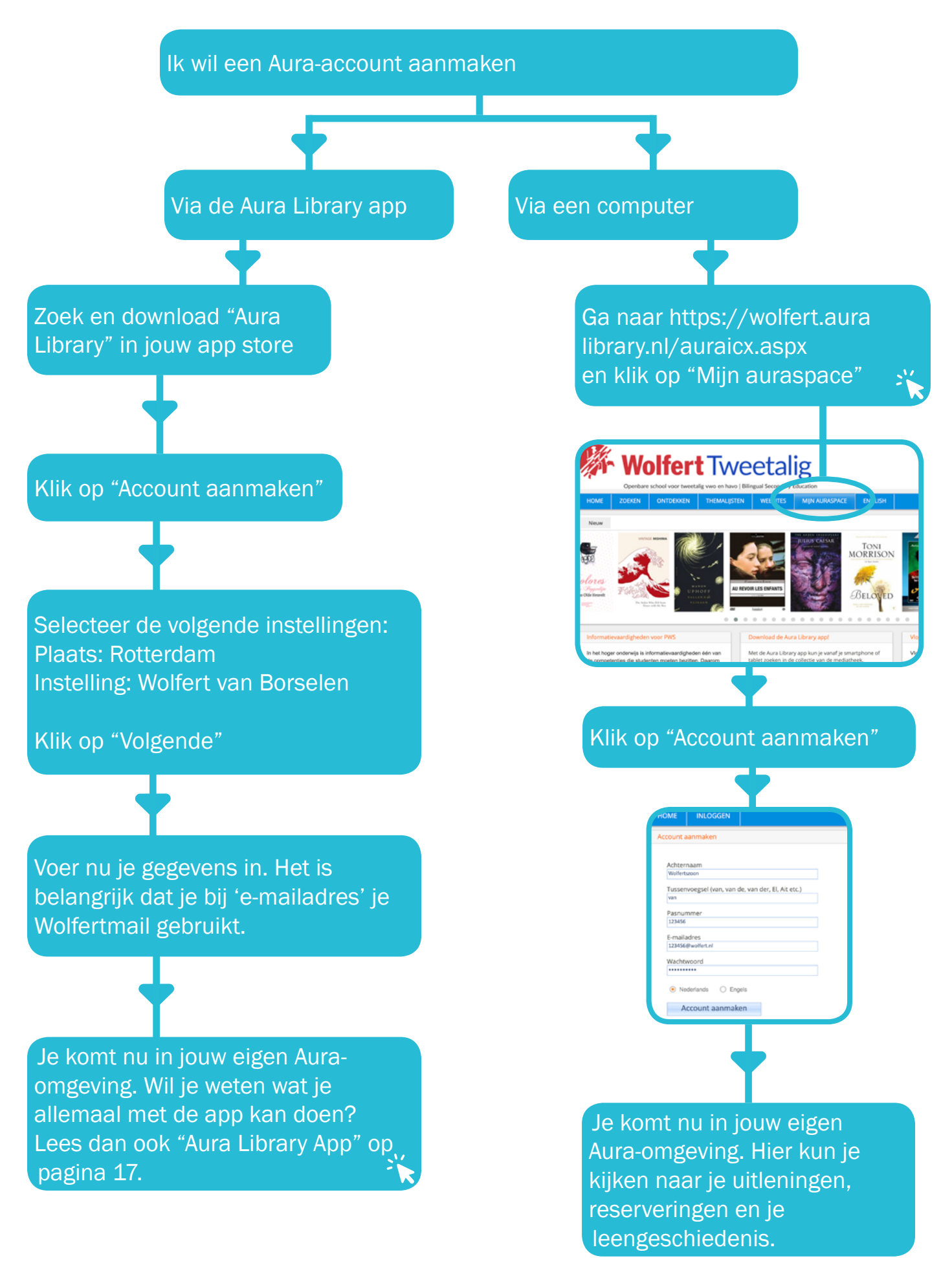

#### 2.2 Aura Library App

Wat kan ik allemaal met de Aura Library app?

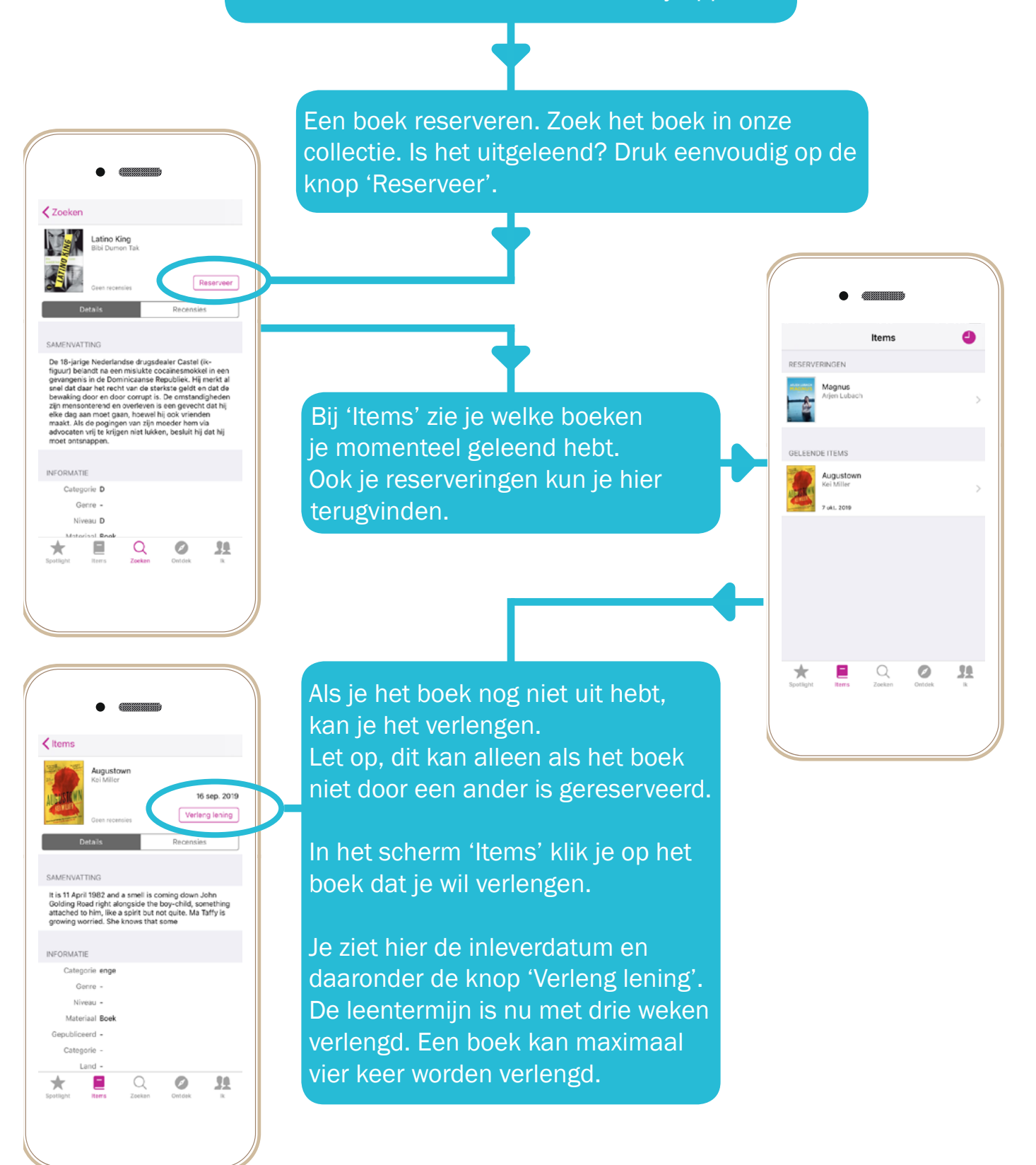

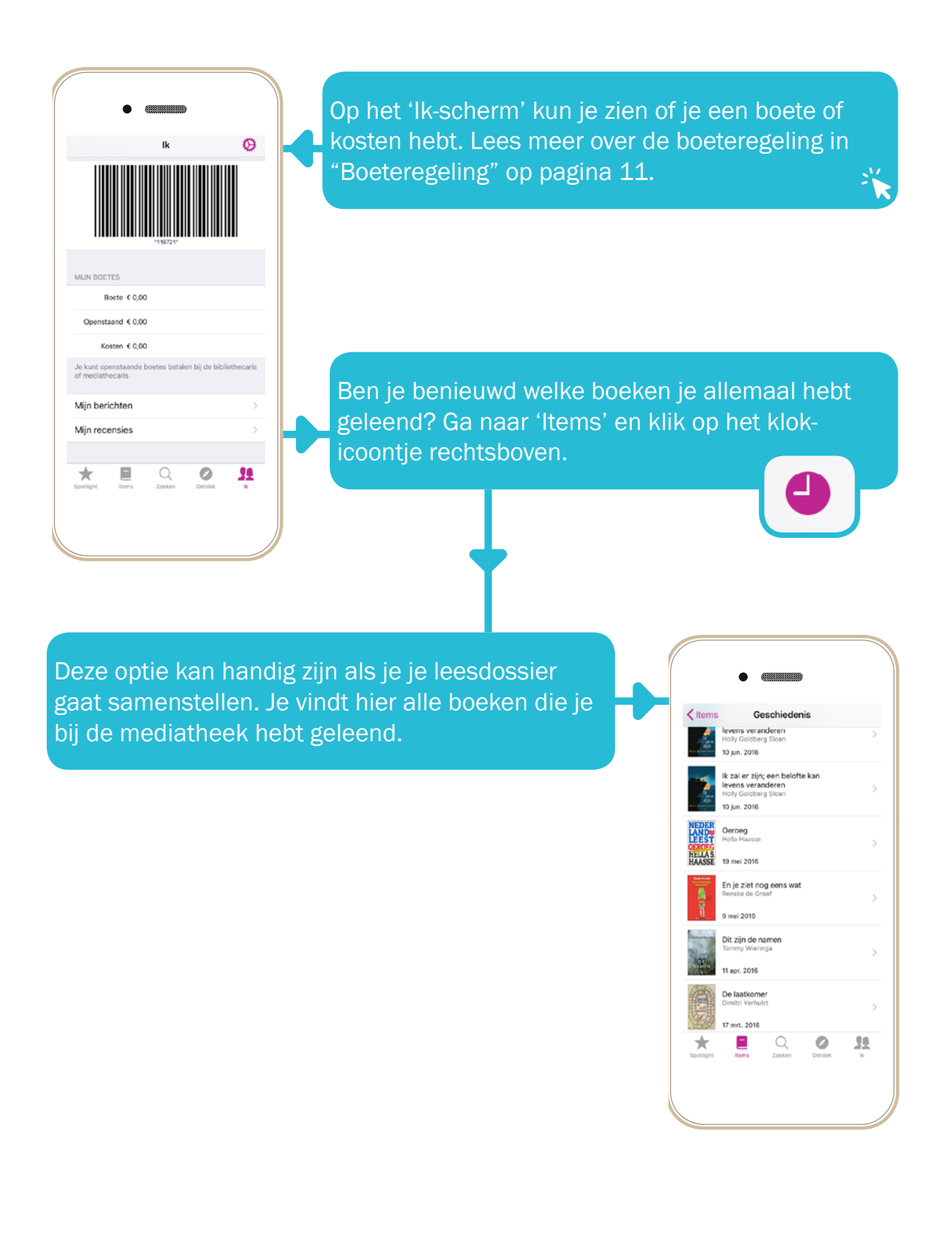

# Deel 2: Printen, scannen, kopiëren

| 2 Printevetoom Walfort van Parcolon   | 20 |
|---------------------------------------|----|
| S. Philisysteen wohert van Dorselen   | 20 |
| 3.1 Printtarieven                     | 21 |
| 3.2 Geld op je schoolpas zetten       | 22 |
| 3.3 Schoolpas koppelen aan de printer | 23 |
| 4. Hoe werkt de printer?              | 24 |
| 5. Printen vanaf je Macbook           | 25 |
| 5.1 Printer installeren op je Macbook | 26 |
| 5.2 Printerinstellingen               | 28 |
| 6. Een document kopiëren              | 29 |
| 7. Een document scannen naar e-mail   | 30 |
| 8. Scannen naar de Google Drive       | 31 |

FFI

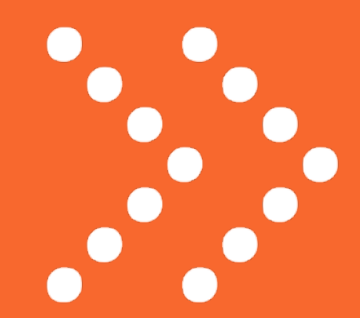

#### 3. Printsysteem Wolfert van Borselen

Als je vanaf een desktopcomputer in de mediatheek een printopdracht wil versturen, kies je 'Printer WVB' in het printmenu.

De printer staat standaard ingesteld op **zwart/wit** en **dubbelzijdig**, maar dit kan je aanpassen. Volg de onderstaande stappen:

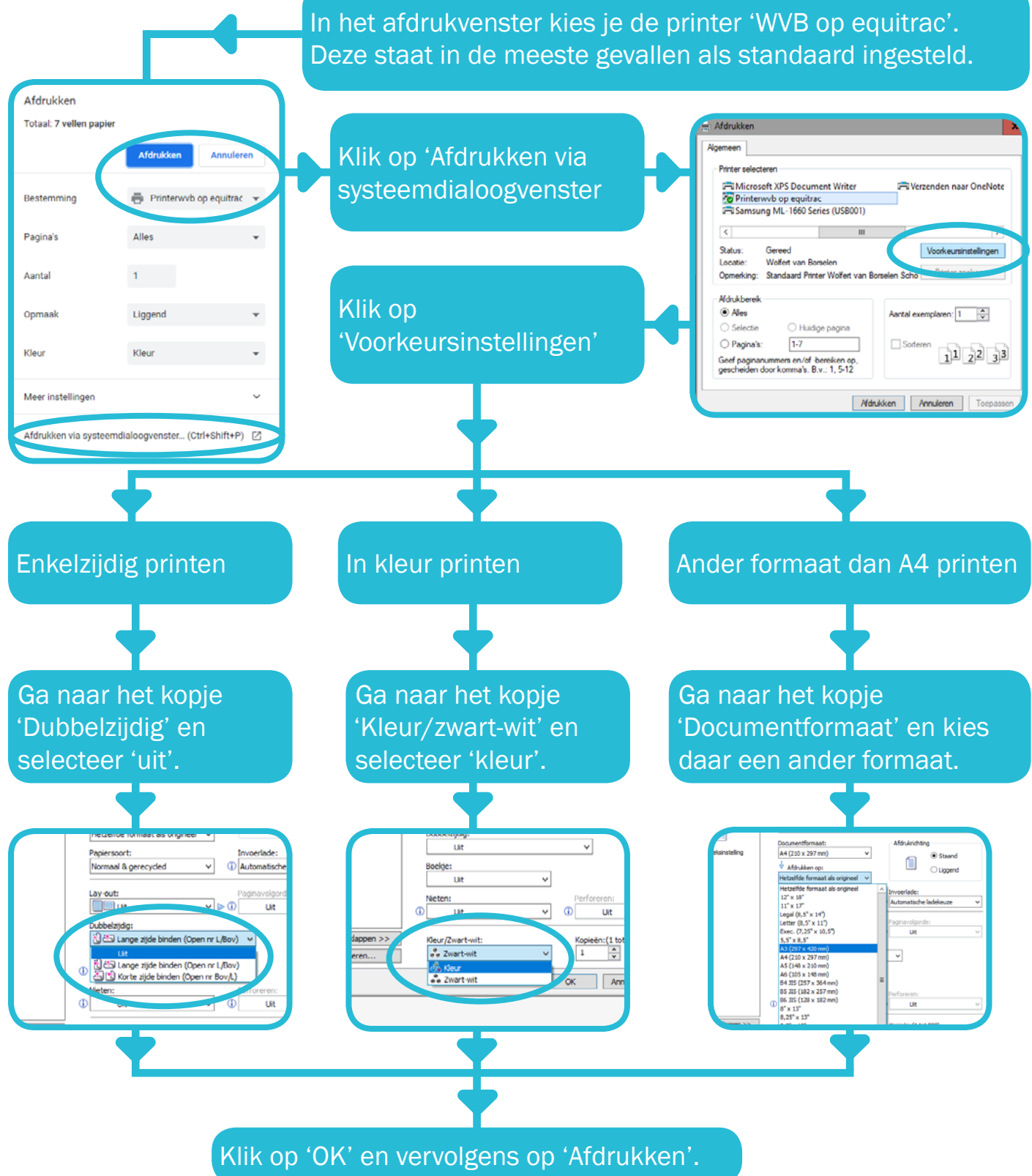

#### 3.1 Printtarieven

A4 (zwart/wit) A4 (kleur) A3 (zwart/wit) A3 (kleur)

€0,01 per vel €0,05 per vel €0,05 per vel €0,20 per vel

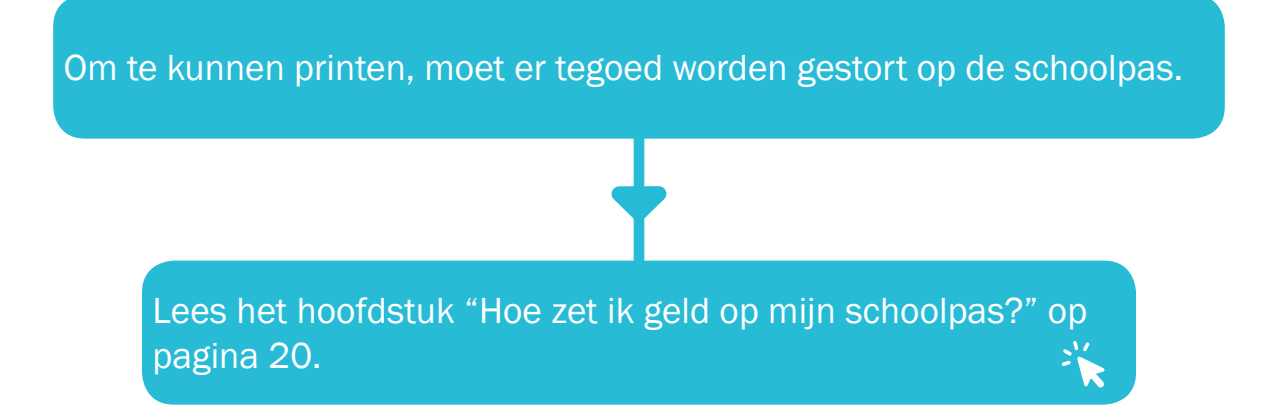

#### 3.2 Geld op je schoolpas zetten

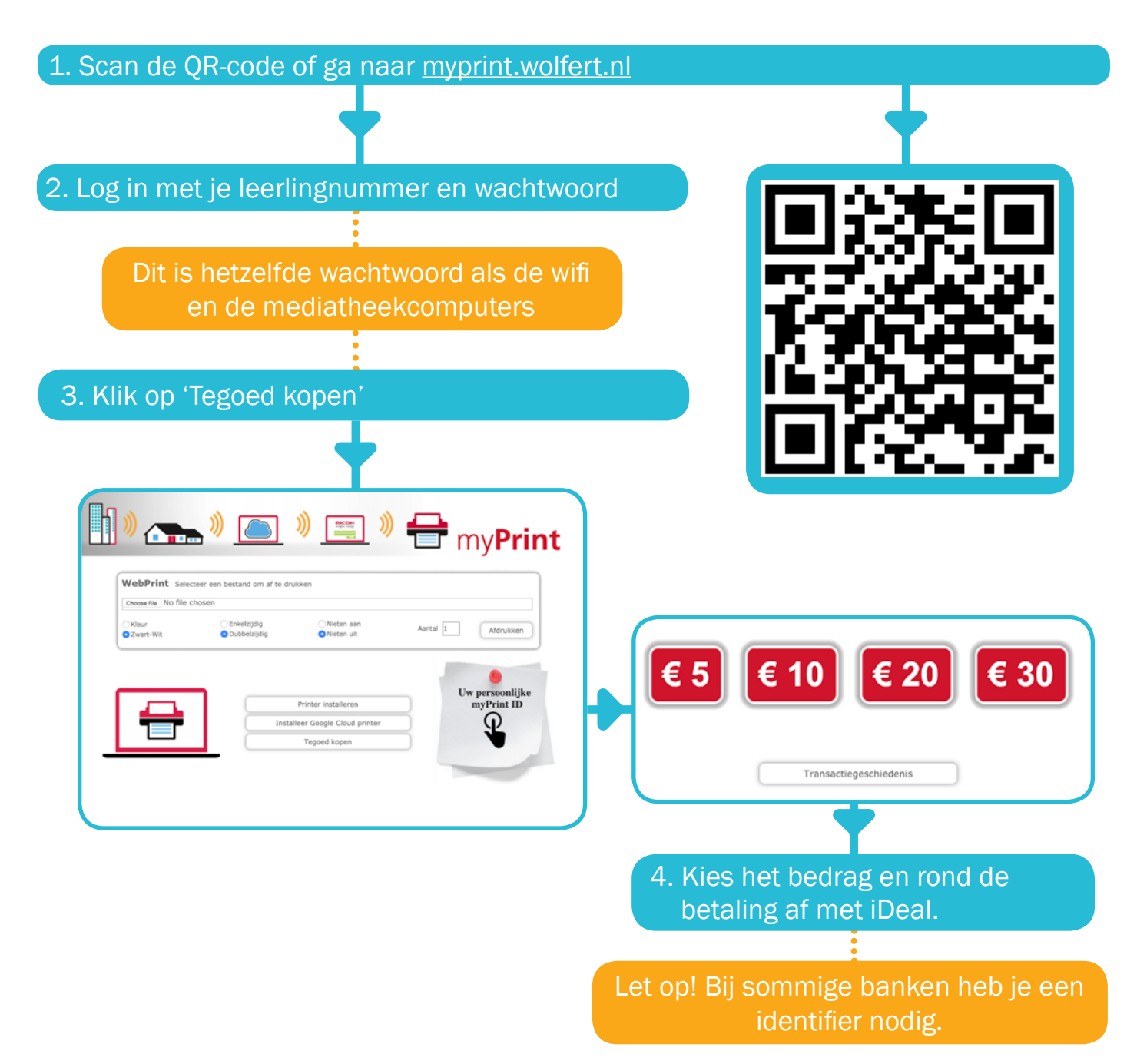

#### 3.3 Schoolpas koppelen aan de printer

![](_page_22_Figure_1.jpeg)

Let op! Je schoolpas is gekoppeld aan jouw eigen leerlingnummer. Het is daarom niet mogelijk om een print op te halen met de schoolpas van een medeleerling.

#### 4. Hoe werkt de printer?

![](_page_23_Figure_1.jpeg)

#### 5. Printen vanaf je Macbook

![](_page_24_Figure_1.jpeg)

#### 5.1 Printer installeren op je Macbook

![](_page_25_Figure_1.jpeg)

![](_page_26_Figure_0.jpeg)

#### 5.2 Printerinstellingen

![](_page_27_Figure_1.jpeg)

#### 6. Een document kopiëren

![](_page_28_Figure_1.jpeg)

#### 7. Een document scannen naar e-mail

1. Leg je schoolpas op de kaartlezer en druk op de knop 'Scannen'

2. Open de klep en leg je document met de tekst naar beneden in de linker bovenhoek.

3. Selecteer 'Email'

4. Kies nu het bestandstype. Kies 'Searchable PDF' als je in het PDF-bestand wil kunnen zoeken in de tekst.

5. De scaninstellingen staan automatisch op zwart/ wit. Wil je een kleurenscan maken? Ga dan naar 'Scaninstellingen' en selecteer 'Kleur/foto'.

6. Druk op 'Starten' om de scan te maken. Zodra de scan gemaakt is, druk je op het #-teken om de scan op te sturen naar je Wolfertmail.

Vergeet niet om uit te loggen.

Kies 'Google Drive' als je veel en/of grote hoeveelheden wil scannen. Let op: hiervoor moet je de printer eerst toestemming geven om documenten op jouw Drive te zetten.

Lees ook: "Scannen naar de Google Drive" op pagina 31.

#### 8. Scannen naar de Google Drive

![](_page_30_Figure_1.jpeg)